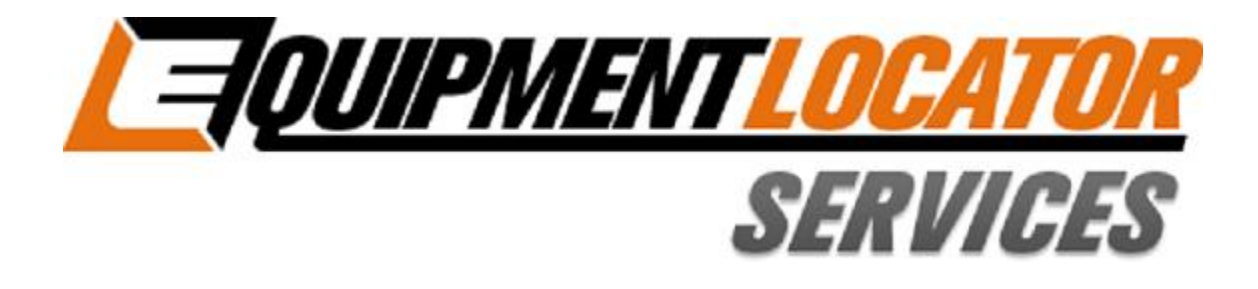

# **Hosted Exchange Support**

## **How to Setup**

# your Standard (Exchange) email account

### on your Blackberry

**Device:** 

Blackberry

Account Type: Standard (Exchange)

#### How to set up ActiveSync on a BlackBerry 10 with Exchange 2013

#### How to

1. On your BlackBerry 10's home screen, tap on **Settings**.

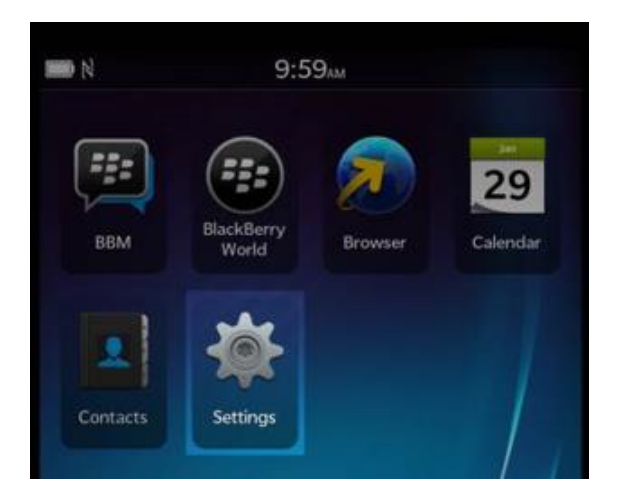

#### 2. Tap on Accounts.

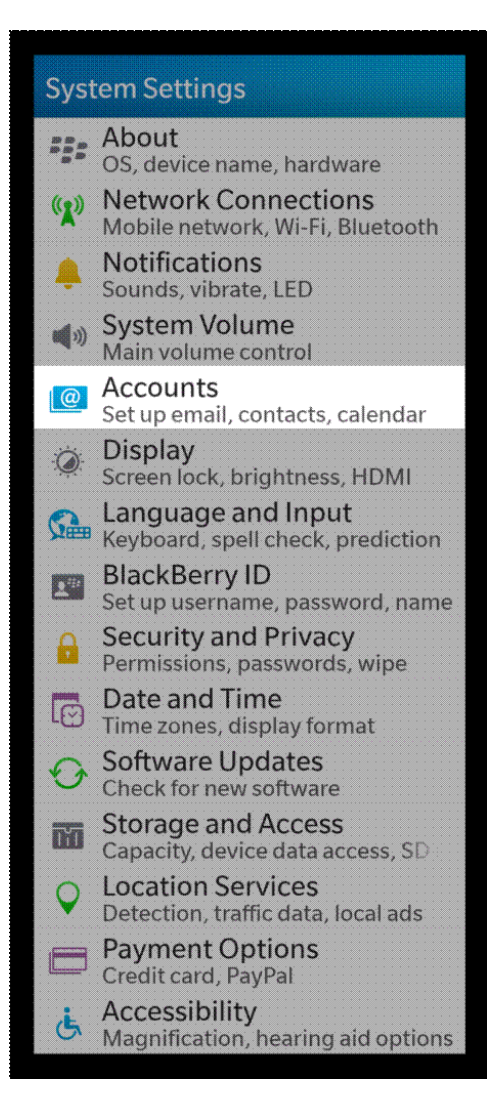

3. Scroll down and tap on Advanced.

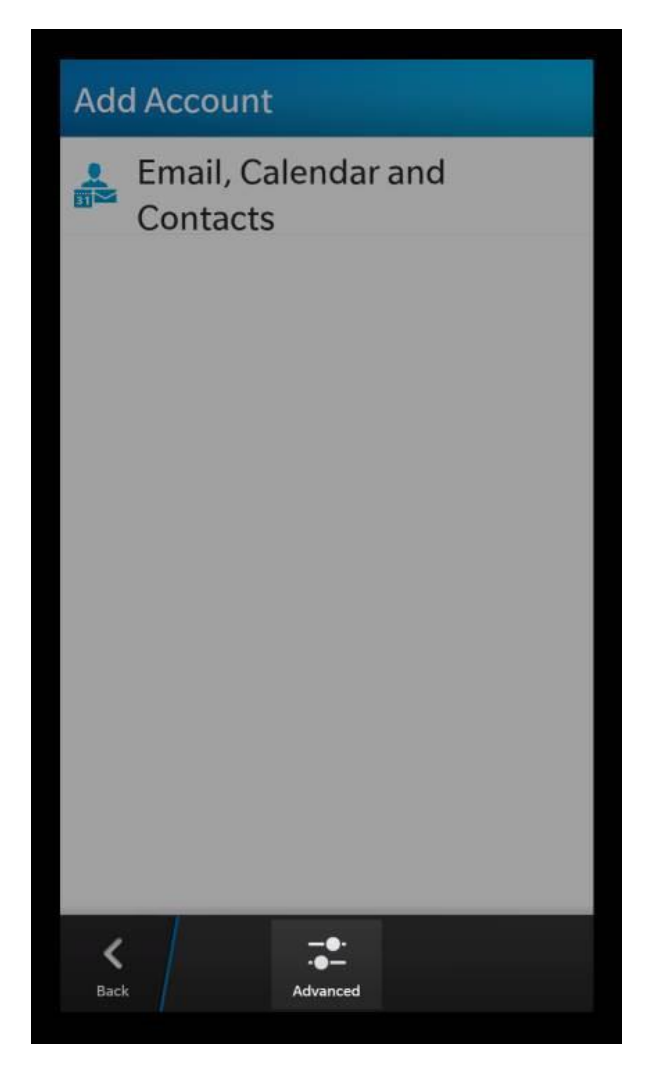

#### 4) Tap on **Microsoft Exchange ActiveSync**.

| Adv              | Advanced Setup                                |  |  |  |  |
|------------------|-----------------------------------------------|--|--|--|--|
| • <mark>€</mark> | Microsoft <sup>®</sup><br>Exchange ActiveSync |  |  |  |  |
| M                | Gmail                                         |  |  |  |  |
| X                | Hotmail                                       |  |  |  |  |
|                  | Yahoo!                                        |  |  |  |  |
|                  | IMAP                                          |  |  |  |  |
|                  | РОР                                           |  |  |  |  |
| 31               | CalDAV                                        |  |  |  |  |
| <b>K</b><br>Back |                                               |  |  |  |  |

5. Give your ActiveSync account a name in the Description field. Leave the Domain field blank. Enter your email address in the Username field. Enter your email address in the Email Address field. Enter your password in the Password field. Enter the server value you will find in the <u>Control Panel</u> in the User Information section (mail.elshosted.com) in the Server Address field. All other values can remain at their default settings. Click on Next.

| Dismiss Add Accou                          | Int Next  | ]     |  |  |  |
|--------------------------------------------|-----------|-------|--|--|--|
| Microsoft <sup>®</sup> Exchange ActiveSync |           |       |  |  |  |
| * Required Fields                          |           |       |  |  |  |
| Description                                |           |       |  |  |  |
| Description                                |           |       |  |  |  |
| User Account Name                          |           |       |  |  |  |
| Domain                                     |           | -     |  |  |  |
|                                            |           |       |  |  |  |
| Username *                                 |           |       |  |  |  |
| user@example.com                           |           |       |  |  |  |
|                                            |           | 12/21 |  |  |  |
| Email Address *                            |           |       |  |  |  |
| user@example.com                           |           |       |  |  |  |
| Password *                                 |           |       |  |  |  |
| •••••                                      | ۲         |       |  |  |  |
| Server Address *                           |           |       |  |  |  |
| mail.elshosted.com                         | $\otimes$ |       |  |  |  |
| Port *                                     |           |       |  |  |  |
| 443                                        |           |       |  |  |  |
| Use SSL                                    | On        |       |  |  |  |
| Use VPN                                    | Off       |       |  |  |  |
| Push                                       | On        |       |  |  |  |
| Sync Interval                              |           |       |  |  |  |
|                                            | Manual    |       |  |  |  |
| Sync Timeframe                             |           |       |  |  |  |
|                                            | 30 Days   | ]     |  |  |  |

6. Select the elements you wish to sync and then tap on **Done** but do not select **Memos** as it might cause sync issues.

| Previous                                   | Add Acco | ount | Do | ne |  |  |  |  |
|--------------------------------------------|----------|------|----|----|--|--|--|--|
| Microsoft <sup>®</sup> Exchange ActiveSync |          |      |    |    |  |  |  |  |
| Sync Email                                 |          | On   |    |    |  |  |  |  |
| Sync Conta                                 |          | On   |    |    |  |  |  |  |
| Sync Calend                                |          | On   |    |    |  |  |  |  |
| Sync Tasks                                 |          | On   |    |    |  |  |  |  |
| Sync Memo                                  |          | On   |    |    |  |  |  |  |
|                                            |          |      |    |    |  |  |  |  |
|                                            |          |      |    |    |  |  |  |  |
|                                            |          | Ф    |    |    |  |  |  |  |
|                                            |          |      |    |    |  |  |  |  |
|                                            |          |      |    |    |  |  |  |  |
|                                            |          |      |    |    |  |  |  |  |

7) If you have multiple accounts, you may select which one is considered to be the default account by tapping on **Set Default**.

| Previous Add Account        | <b>1</b> |
|-----------------------------|----------|
|                             |          |
| Saving and verifying your s | ettings  |
|                             |          |
| Sync Tasks                  | On C     |

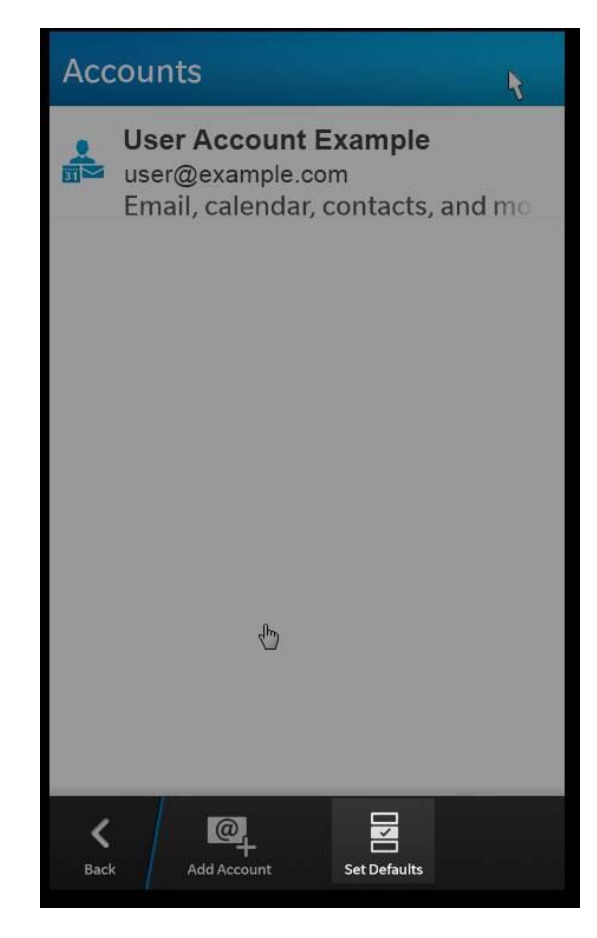

8) Select both the default email account and the default calendar while sending meeting invites.

### Select Default Accounts

#### **Email Address**

User Account Example - user@example.

Select the default account to use for sending email.

#### Calendar

K
Back

User Account Example- Calendar

Select the default account to use for sending event invitations.

G